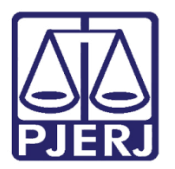

Dica de Sistema

# Aguardando Prazo Diverso

PJe – Processo Judicial Eletrônico – Cartório – Criminal

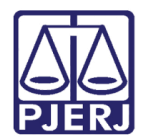

## SUMÁRIO

| 1. | Intr | odução                        | 3 |
|----|------|-------------------------------|---|
| 2. | Agι  | uardando Prazo Diverso        | 3 |
| 6  | 2.1  | Transição Não Aguardar Prazo  | 5 |
| 3. | Tér  | mino do prazo                 | 6 |
|    | 3.1  | Transição Informar Novo Prazo | 7 |
|    | 3.2  | Transição Processamento       | 7 |
|    | 3.3  | Transição Reiniciar Prazo     | 8 |
| 4. | His  | tórico de Versões             | 9 |

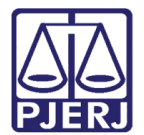

# Aguardando Prazo Diverso

## 1. Introdução

Este manual apresenta de forma simples o passo a passo do procedimento para aguardar prazo diverso disponível no sistema PJe.

### 2. Aguardando Prazo Diverso

Para enviar o processo para a tarefa de **Aguardando Prazo Diverso**, o processo deve estar localizado na tarefa **Processamento**.

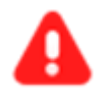

ATENÇÃO: Caso a transição não seja habilitada a partir da tarefa onde o processo se encontra: Envie o processo para a tarefa **Processamento** e a partir desta tarefa, a transição **Aguardar Prazo Diverso** estará habilitada para iniciar o procedimento.

Com o processo na tarefa **Processamento**, clique botão **Encaminhar para** e selecione a transição **Aguardar Prazo Diverso**.

| · Processamento [                        | CRI                                                                                                    |
|------------------------------------------|----------------------------------------------------------------------------------------------------|
| Selecione a próxima ação para o processo | aguardar audiência<br>aguardar cumprimento de mandado de prisão<br>aguardar manifestação do MP<br>aguardar manifestação do PGJ<br>aguardar manifestação das partes |
| <b>L</b>                                 | aguardar prazo diverso<br>aguardar prazo processual<br>aguardar término do inquérito<br>apensar ou desapensar processos                                            |

Figura 1 - Botão Encaminhar para e transições.

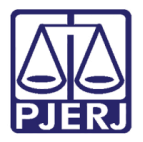

O processo é encaminhado para tarefa Informar Prazo Diverso.

Na tarja azul é solicitado que o usuário informe o prazo em dias para que o sistema controle. No campo **Prazo (em dias)** insira o número de dias para a contagem do prazo.

Ao finalizar, clique no botão Encaminhar para e selecione a transição Aguardar Prazo.

| Informar prazo divers 🗸                                        | <b>1</b>       | ▶ 1 <sup>1</sup> 3 [] |
|----------------------------------------------------------------|----------------|-----------------------|
|                                                                | aguardar prazo |                       |
|                                                                | cancelar       |                       |
|                                                                |                |                       |
| Informe abaixo o prazo (em dias) para controle pelo sistema    |                |                       |
| • Informe abaixo o prazo (em ulas) para condicie pelo sistema. |                | _                     |
| Praze (om diac)*                                               |                |                       |
|                                                                |                |                       |
|                                                                |                |                       |

Figura 2 - Informar prazo.

O processo é encaminhado para a tarefa **Aguardando Prazo Diverso** e permanecerá nesta tarefa aguardado o término do prazo informado.

Sendo exibido na tarja azul o prazo inserido na tarefa anterior e a data em que será encerrado o prazo. Informando que o processo será automaticamente movimentado ao fim do prazo.

|                                               | Aguardando prazo div                                         | •              | E 🖻 🎙 🕽 🖸            |
|-----------------------------------------------|--------------------------------------------------------------|----------------|----------------------|
|                                               |                                                              |                |                      |
| O prazo informado foi d automaticamente movir | e 1 dia. Este prazo será encerra<br>nentado ao fim do prazo. | ado em 30/05/2 | 022. O processo será |

Figura 3 – Tarefa aguardando prazo diverso.

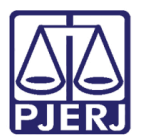

#### 2.1 Transição Não Aguardar Prazo

Caso precise movimentar o processo e não possa aguardar o término do prazo, clique no botão Encaminhar para, na tarefa Aguardando prazo diverso, e selecione a transição Não Aguardar Prazo.

Sendo o processo encaminhado para a tarefa **Processamento**, para que seja dado continuidade processual.

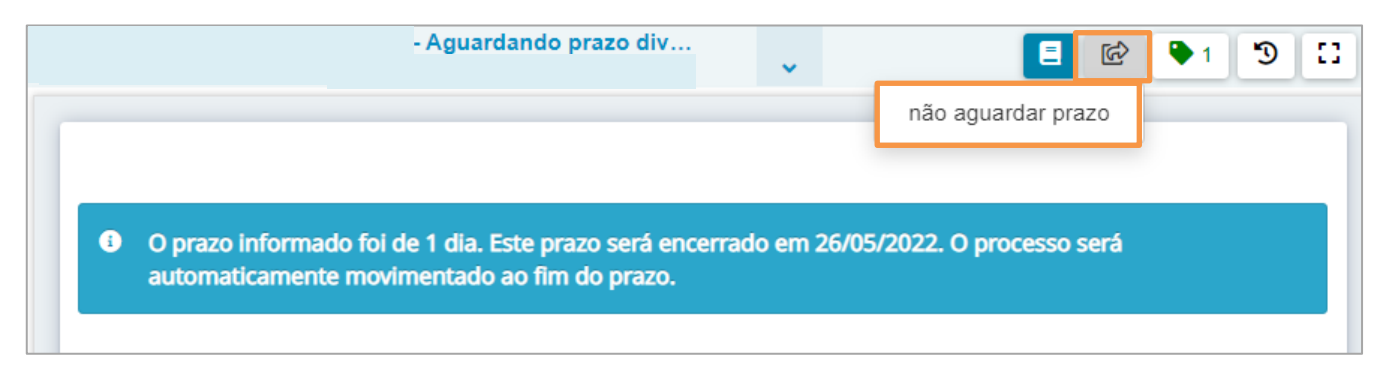

Figura 4 - Transição não aguardar prazo.

ATENÇÃO: Apenas os processos que permanecerem na tarefa Aguardando Prazo Diverso serão movimentados automaticamente ao finalizar o prazo.

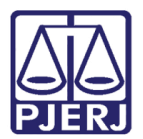

## 3. Término do prazo

Com o término do prazo estabelecido, o processo será movimentado automaticamente para a tarefa **Prazo Diverso Encerrado.** 

ATENÇÃO: Apenas os processos que permaneceram na tarefa Aguardando Prazo Diverso serão movimentados automaticamente para a tarefa Prazo diverso encerrado, ao término do prazo.

Na tela inicial do sistema, através da aba **Tarefas**, acesse a tarefa **Prazo Diverso Encerrado** e selecione o processo na listagem à esquerda. Na tarja verde será informado o prazo e a data em que foi encerrado.

A partir desta tarefa algumas transições são habilitadas, clique no botão **Encaminhar para** e selecione uma das opções listadas.

| Prazo diverso encerra 🗸                       | <u>الم</u>                                              | ▶ 2 <sup>3</sup> <sup>1</sup> |
|-----------------------------------------------|---------------------------------------------------------|-------------------------------|
|                                               | informar novo prazo<br>processamento<br>reiniciar prazo |                               |
| O prazo de 1 dia foi encerrado em 26/05/2022. |                                                         |                               |
|                                               |                                                         |                               |

Figura 5 - Tarefa prazo diverso encerrado.

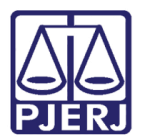

#### 3.1 Transição Informar Novo Prazo

Ao selecionar a transição **Informar Novo Prazo**, o processo é encaminhado para a tarefa **Informar Prazo Diverso**. Onde permite que seja selecionado um novo prazo diferente do estabelecido anteriormente. Após informar o novo prazo, clique no botão **Encaminhar para** e selecione a transição **Aguardar Prazo**.

Sendo aplicada a mesma regra de movimentação automática explicada acima.

| - Informar prazo divers                                 | ~      | <b>1</b>       | ▶1 3 [] |
|---------------------------------------------------------|--------|----------------|---------|
|                                                         |        | aguardar prazo |         |
|                                                         |        | cancelar       |         |
|                                                         |        |                |         |
|                                                         |        |                |         |
| Informe abaixo o prazo (em dias) para controle pelo sis | stema. |                |         |
|                                                         |        |                |         |
| Prazo (em dias)*                                        |        |                |         |
|                                                         |        |                |         |
|                                                         |        |                |         |

Figura 6 - Tarefa Informar prazo diverso.

### 3.2 Transição Processamento

Ao selecionar a transição **Processamento**, o processo é encaminhado para a tarefa **Processamento**, que permite ser iniciado qualquer outro procedimento processual necessário.

|                        | - Processamento [CRI_PVD] | v | E 🖻 Þ 2 🄊 🖸 |
|------------------------|---------------------------|---|-------------|
|                        |                           |   |             |
|                        |                           |   |             |
| Selecione a próxima ag | ,ão para o processo.      |   |             |
|                        |                           |   |             |
|                        |                           |   |             |

Figura 7 - Tarefa Processamento.

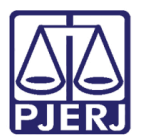

#### 3.3 Transição Reiniciar Prazo

Ao selecionar a transição **Reiniciar Prazo**, o processo é encaminhado para a tarefa **Aguardando Prazo Diverso**. Onde é reiniciada a contagem do prazo estabelecido inicialmente.

Sendo exibido novamente na tarja azul o prazo inserido e a data em que será encerrado o prazo. Informando que o processo será automaticamente movimentado ao fim do prazo.

Aplicando-se a mesma regra de movimentação automática explicada anteriormente.

|                          | - Aguardando prazo div                      | E 🖻 🎙 🕽 🖸             |
|--------------------------|---------------------------------------------|-----------------------|
|                          |                                             |                       |
| O prazo informado foi de | 1 dia. Este prazo será encerrado em 31/05/2 | 2022. O processo será |
| automaticamente movim    | entado ao fim do prazo.                     |                       |

Figura 8 - Tarefa Aguardando prazo diverso.

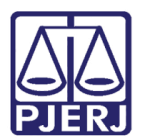

## 4. Histórico de Versões

| Versão | Data       | Descrição da alteração              | Responsável    |
|--------|------------|-------------------------------------|----------------|
| 1.0    | 25/05/2022 | Elaboração de documento.            | Marcelo Fraga  |
| 1.0    | 27/05/2022 | Correção ortográfica e de template. | Amanda Narciso |
| 1.0    | 16/06/2022 | Revisão do documento.               | Simone Araujo  |